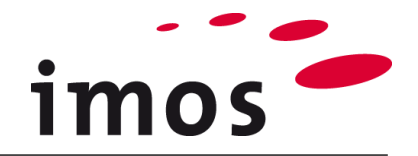

# Szkolenie: Przegląd systemu

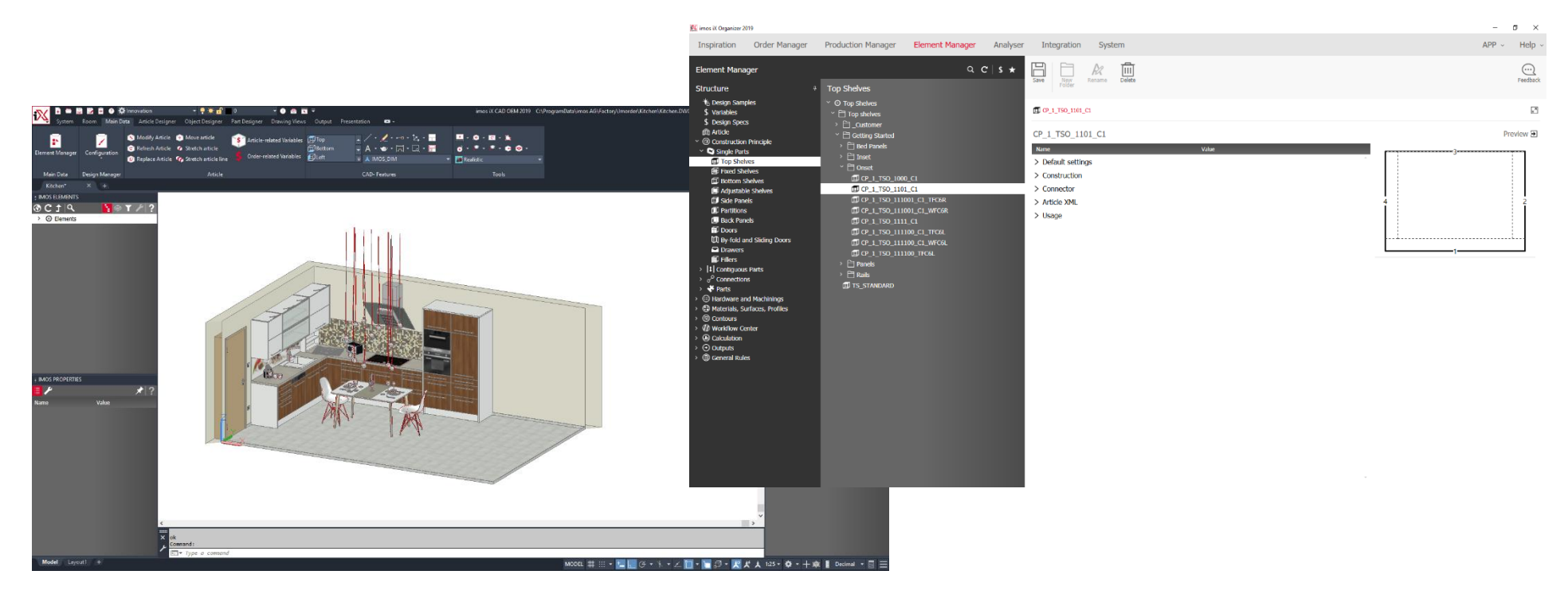

Dokładamy wszelkich starań, aby zawartość naszej dokumentacji była kompletna, dokładna i aktualna. Jednak ze względu na ciągły rozwój oprogramowania nie możemy zagwarantować, że informacje są zawsze w pełni poprawne.

Zabiegamy, aby w kolejnych wersjach wprowadzać poprawki błędów lub przeoczeń, które zauważymy lub zostaną nam zgłoszone. Imos nie ponosi odpowiedzialności za bezpośrednie lub pośrednie szkody spowodowane użyciem lub niewykorzystaniem dostarczonych informacji lub spowodowane użyciem nieprawidłowych lub niekompletnych informacji. Informacje w tym dokumencie mogą ulec zmianie bez powiadomienia. Wszelkie prawa zastrzeżone.

Data utworzenia: 24.09.2019 ; Ostatnia zmiana: 06.02.2020

Użyta wersja: imos iX 2019 SR1

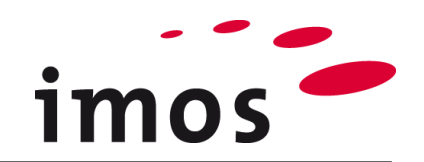

### Plan

| 1. Źródła informacji                                | 4  |
|-----------------------------------------------------|----|
| 1.1 Pomoc Online                                    |    |
| 1.2 imos iX Support Center*                         |    |
| 1.3 imos Knowledge*                                 | 5  |
| 2. imos; AutoCAD; SQL Server                        | 6  |
| 2.1 Połączenie z SQL Server, imos oraz AutoCAD      | 6  |
| 3. Imos Administracja danymi                        | 7  |
| 4. Zarządzanie danymi                               | 7  |
| 4.1 Dane podstawowe produktu                        | 7  |
| 4.2 Dane zamówienia                                 | 7  |
| 4.3 Dane konfiguracyjne dla CAD                     | 7  |
| 5. Obszar roboczy imos-CAD                          |    |
| 5.1 Innowacje w obszarze roboczym                   | 8  |
| 5.2 Przestrzeń robocza PLAN 2.0                     | 9  |
| 6. Ustawienia imos-CAD                              | 10 |
| 6.1 imos Opcje                                      | 10 |
| 6.2 Manager Wizualizacji                            | 11 |
| 7. iXplorer i Article Center                        | 12 |
| 7.1 Struktura                                       | 12 |
| 7.1.1 imos Elements                                 |    |
| 7.1.2 imos Properties                               |    |
| 7.1.3 Intos Atticle Center                          |    |
| 7.2 Manager Zmienne Artykuku                        | 13 |
| 7.5 Manager Zimerine Artykułu                       | 10 |
| 7.4 Kreator Flomentáw                               | 10 |
| 7.5 Kreator Chieldtów                               |    |
| 7.0 Kreator Oblektow                                |    |
|                                                     |    |
|                                                     |    |
| 8.1 Inspiracje, Manager ∠amowien, Manager Produkcji |    |
| 8.2 Manager Elementow, Analizer                     | 21 |

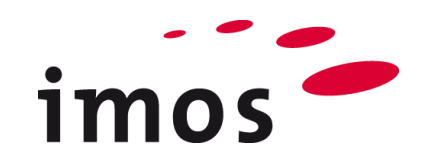

| 8.3 Integracja      | 22 |
|---------------------|----|
| 8.4 System          | 23 |
| 8.5 iFurn Katalog * | 24 |
| . iFurn Online *    | 25 |

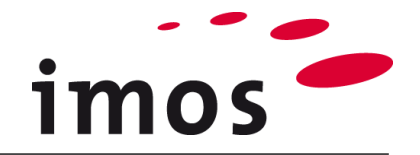

# 1. Źródła informacji

Oprócz dokumentacji szkoleniowej imos udostępnia swoim klientom dodatkowe źródła informacji o produkcie.

## 1.1 Pomoc Online

imos CAD i Organizer są wyposażone w funkcję pomocy online.

### Pomoc online w Organizerze imos

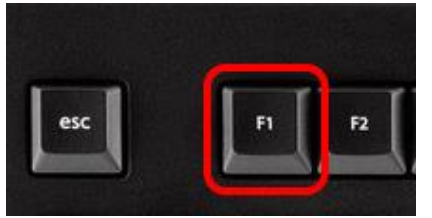

## 1.2 imos iX Support Center\*

#### Pomoc online w imos CAD

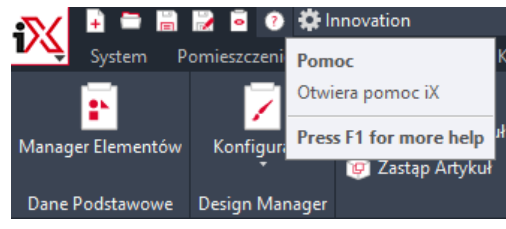

Centrum wsparcia imos iX można znaleźć pod adresem <u>www.imos3d.com</u> w zakładce "**Service**". Bezpośrednio pod linkiem: <u>https://www.imos3d.com/en/service/ix-support-center</u>. Po zalogowaniu dostępne są następujące zakładki:

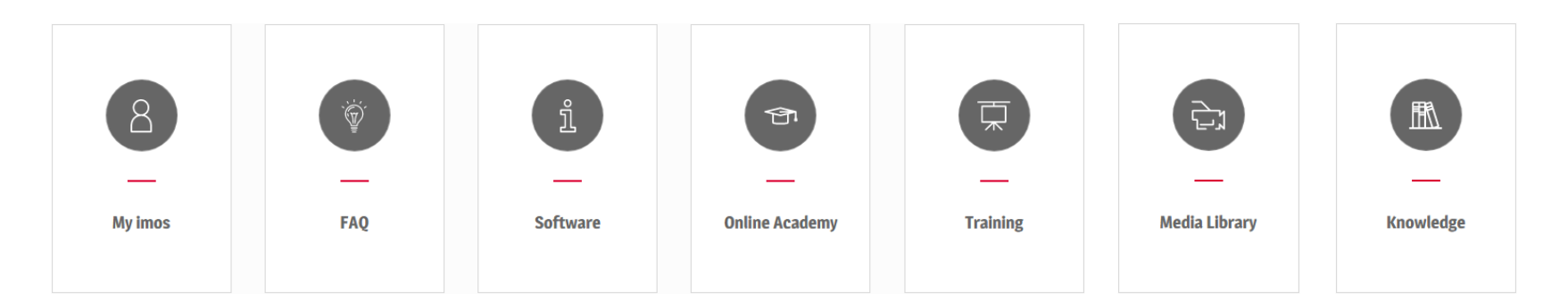

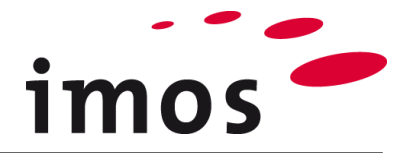

\* Klienci z umową serwisową potrzebują osobistego konta użytkownika, aby korzystać z nowego iX Support Center. To konto umożliwia również dostęp do My imos czyli internetowego systemu zarządzania danymi osobowymi i licencjami. Jeśli nie masz jeszcze konta użytkownika, poproś administratora imos o dane dostępowe. Czy jesteś administratorem imos? Możesz poprosić o aktywację poprzez żądanie konta.

### 1.3 imos Knowledge\*

Oprócz licznych ofert w imos iX Support Center możesz uzyskać dostęp do imos Knowledge czyli bazy wiedzy. W imos Knowledge możesz znaleźć informacje o funkcjach imos za pomocą paska wyszukiwania, paska menu lub kafelków.

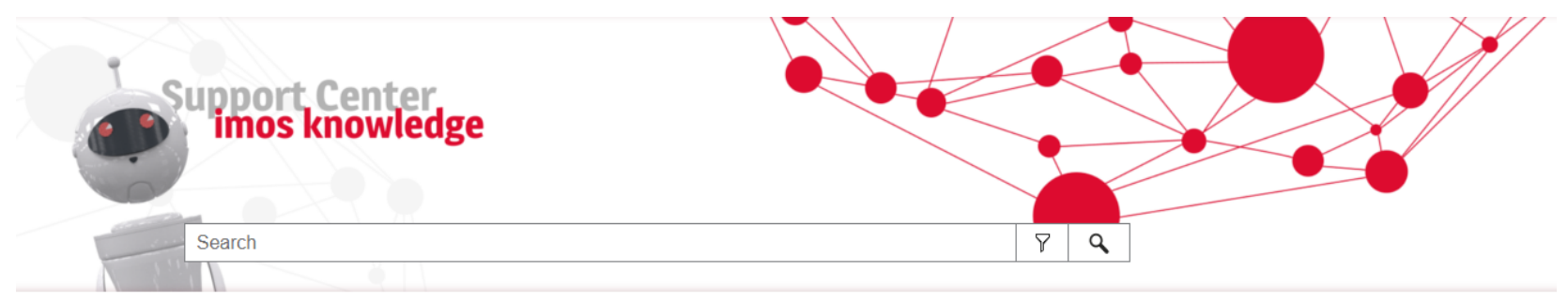

Do you have questions, suggestions or a feedback, just send a mail to support-center@imos3d.com

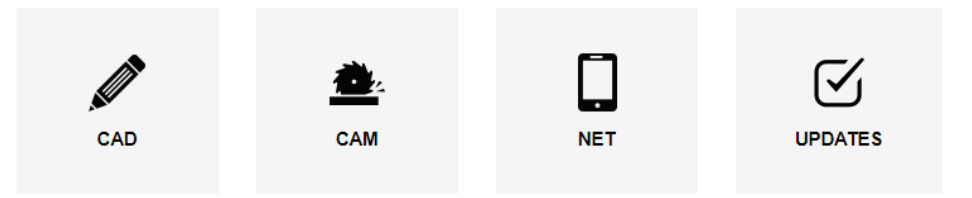

\* Zawartość imos Knowledge jest dostępna dla klientów z umową serwisową.

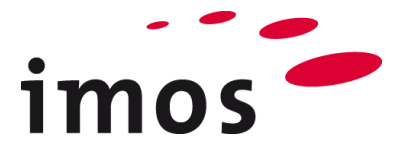

## 2. imos; AutoCAD; SQL Server

#### Wskazówka

imos działa w pełnej wersji AutoCAD lub wersji OEM AutoCAD

### 2.1 Połączenie z SQL Server, imos oraz AutoCAD

Zadania AutoCAD i imos są wyraźnie przypisane:

- imos korzysta z bazy danych i różnych narzędzi (wyjaśnionych w sekcji 7.) do administrowania podstawowymi danymi i danymi dotyczącymi zamówień.
- Konstruktywne dane zamówienia są zapisywane w pliku FXF.
- Dane wyjścia, takie jak listy części, transfery danych procesowych i programy NC są tworzone na podstawie zawartości bazy danych przez imos.
- imos używa programu AutoCAD do wizualizacji konstrukcji i do tworzenia rysunków.
- Polecenia programu AutoCAD, takie jak kopiowanie, przenoszenie, zapisywanie lub usuwanie, nie mają wpływu na konstrukcję obrazu (wyjątek: aplikacja w trybie artykułu jest włączona).

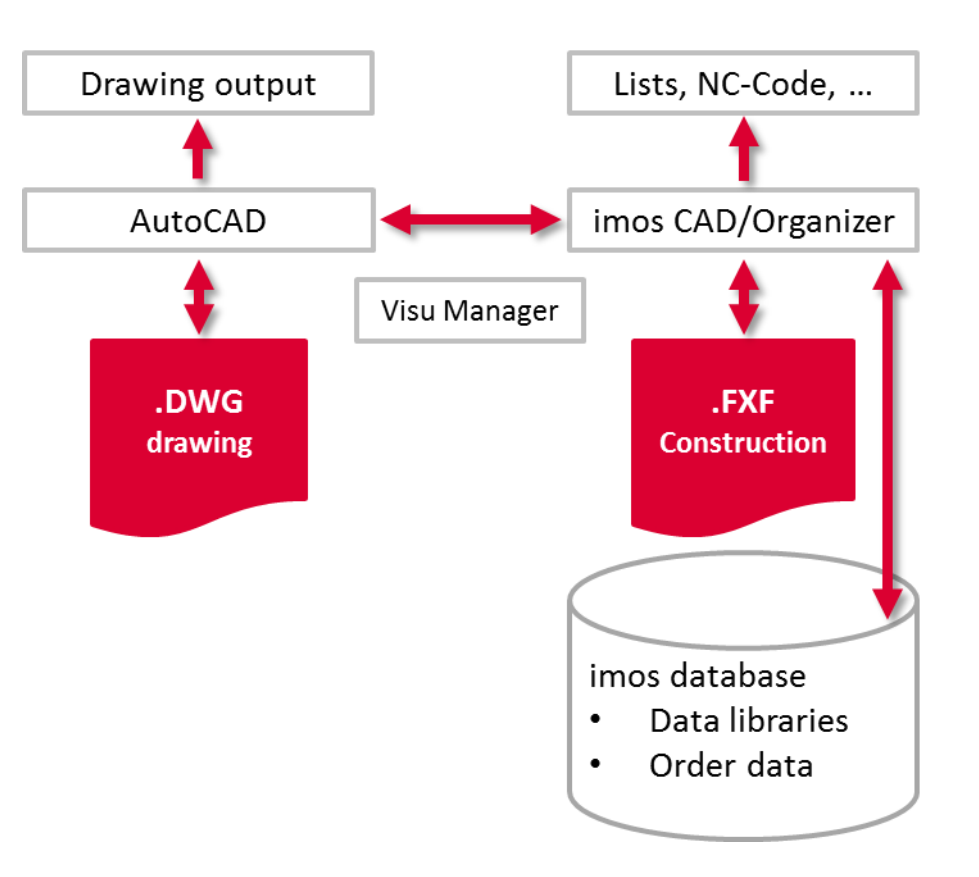

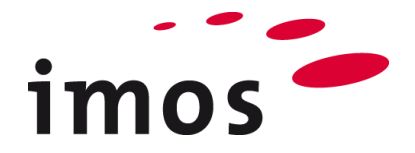

## 3. Imos Administracja danymi

imos wykorzystuje dane podstawowe produktu, dane zamówienia i dane konfiguracyjne.

## 4. Zarządzanie danymi

### 4.1 Dane podstawowe produktu

Imos przechowuje dane podstawowe produktów (np. materiały, powierzchnie, łączniki lub artykuły) w bazie danych.

Ponadto imos przechowuje podstawowe dane produktu, takie jak pliki DWG łączniki lub pliki DWG materiałów i pliki JPG w systemie plików.

Dane podstawowe produktów są przechowywane w katalogu "Library". Katalog biblioteki znajduje się w lokalizacji domyślnej: C:\ProgramData\imos AG\Library\.

Zwykle katalog biblioteki dla instalacji Klient-Serwer znajduje się na serwerze, np. w lokalizacji "I:\imos\Library\".

### 4.2 Dane zamówienia

Order Data opisuje Twoje zamówienie wraz z jego numerem, klientem, zastosowanymi artykułami, częściami, plikami FXF i DWG, a także utworzonymi danymi wyjściowymi (rysunki, transfery danych procesowych, dane NC) dla zamówienia.

Dane zamówienia znajdują się w katalogu "**Factory**". Katalog Factory znajduje się w instalacji lokalnej w **C:\ProgramData\imos AG\Factory**. Zwykle katalog biblioteki dla instalacji **Klient-Serwer** znajduje się na serwerze, np. w lokalizacji "**I:\imos\Factory**\".

### 4.3 Dane konfiguracyjne dla CAD

Dane konfiguracyjne dla CAD znajdują się również w instalacji Klient-Serwer, w folderze z klientem " C:\Users\<Username> \AppData\Roaming\imos AG\imos iX CAD OEM 2019\config\ " lub przy użyciu pełnej wersji programu AutoCAD " C:\Users\<Username> \AppData\Roaming\imos AG\imos iX CAD 2019\config\ ".

Dodatkowo kilku użytkowników może pracować z własnymi ustawieniami konfiguracyjnymi na jednym komputerze (np. poprzez współdzielony pulpit lub system Citrix).

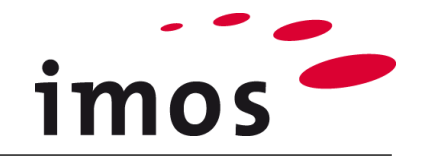

## 5. Obszar roboczy imos-CAD

### 5.1 Innowacje w obszarze roboczym

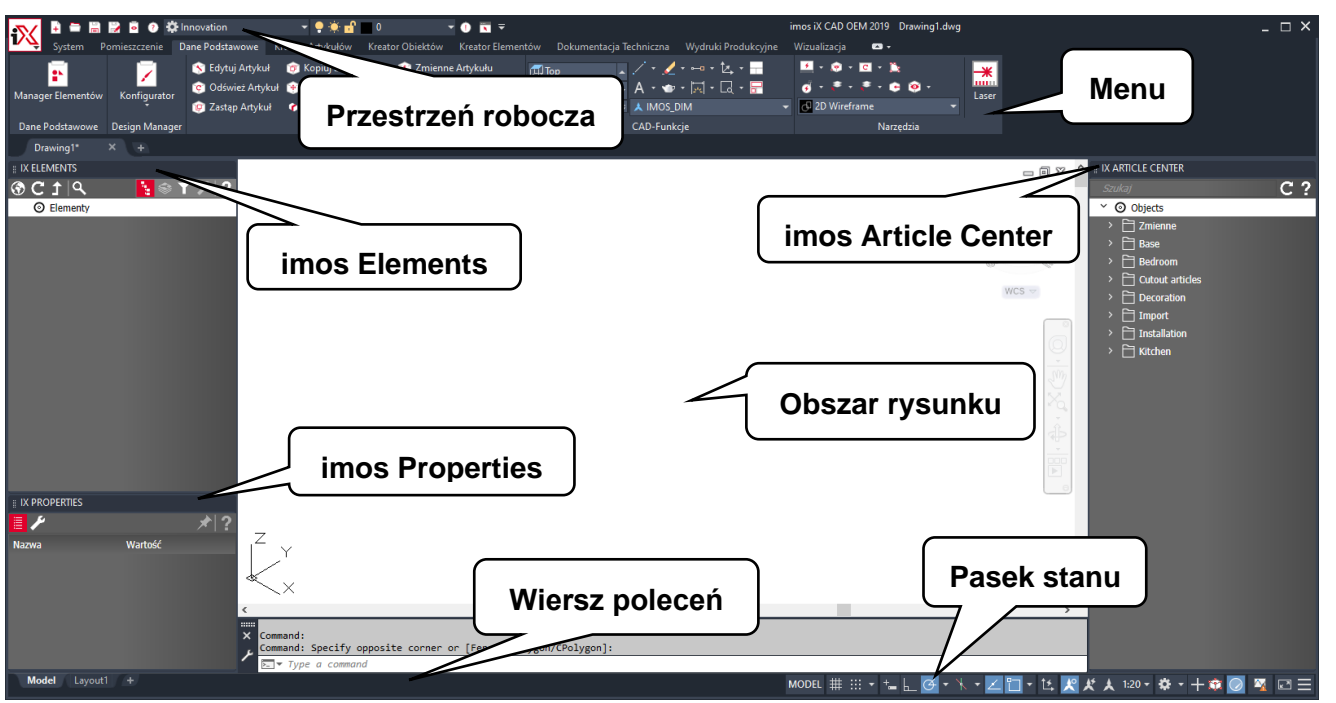

#### Przestrzeń robocza

" **Innovation**" obszar roboczy zoptymalizowany pod kątem zadań projektanta CAD.

• Obszar rysunku

Wszystkie artykuły graficzne i konstrukcje są wyświetlane w obszarze rysunku.

• Menu

Menu wstążki oferuje wszystkie niezbędne funkcje do pracy projektanta CAD.

Wiersz poleceń

Wiersz poleceń programu Auto-CAD.

Pasek stanu

Pasek stanu programu AutoCAD.

imos Elements

Na palecie imos Elementy znajdują się wszystkie artykuły i części.

• imos Properties

Paleta Właściwości imos wyświetla właściwości wybranego artykułu.

• imos Article Center

W Kreatorze Artykułów imos zarządza się wszystkimi utworzonymi artykułami. 25

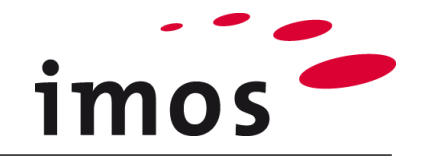

### 5.2 Przestrzeń robocza PLAN 2.0

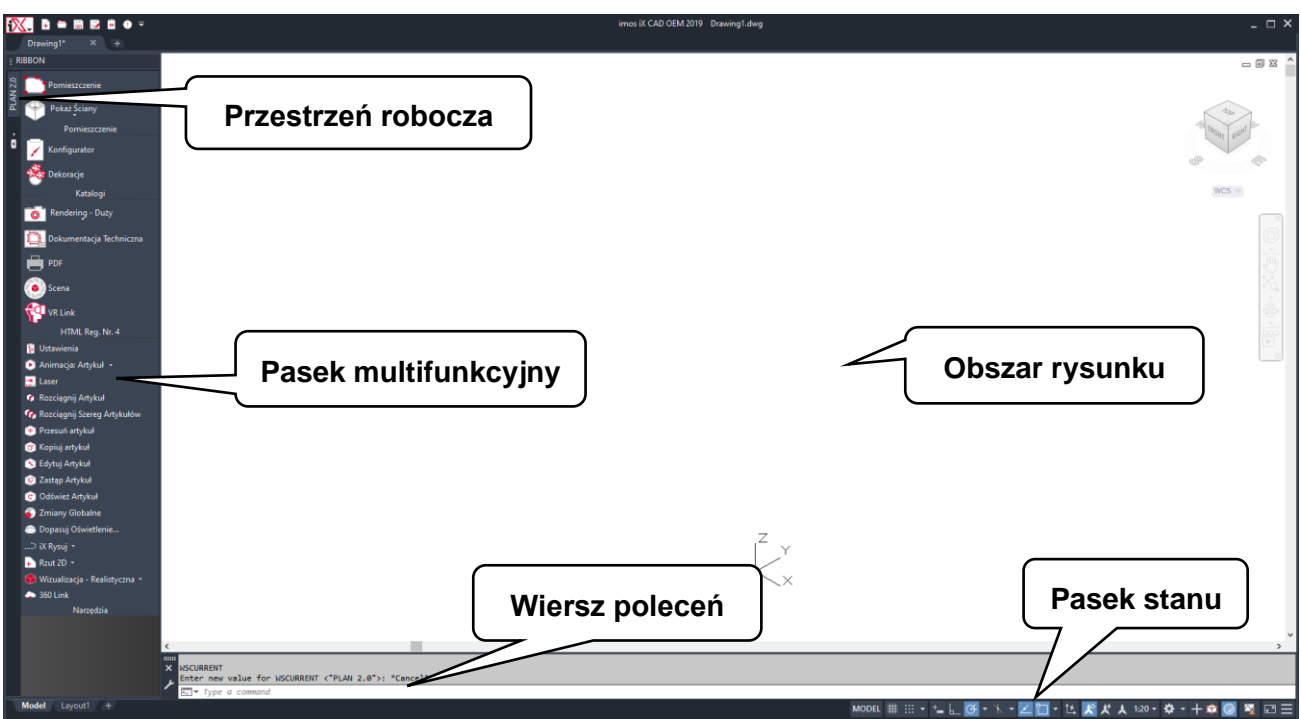

#### • Przestrzeń robocza

Przestrzeń robocza "PLAN 2.0" jest zoptymalizowana do zadań sprzedawcy pracującego z imos iX PLAN.

Obszar rysunku

Wszystkie artykuły graficzne i konstrukcje są wyświetlane w obszarze rysunku.

Pasek multifunkcyjny

Pasek wielofunkcyjny kieruje przez kolejne etapy etapy tworzenia planu.

W górnej części znajdują się funkcje służące do projektowania pomieszczenia i aranżacji wnętrza.

Funkcje do tworzenia danych takie jak listy części itp., znajdują się w środku.

Na dole można znaleźć różne przydatne funkcje.

Wiersz poleceń

Wiersz poleceń programu AutoCAD.

Pasek stanu

Pasek stanu programu AutoCAD.

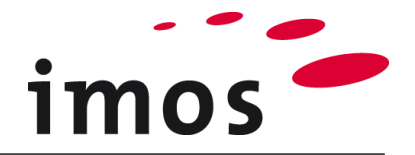

## 6. Ustawienia imos-CAD

### 6.1 imos Opcje

**Imos Opcje** umożliwiają zmianę ustawień. Podczas instalacji serwera klienta powinieneś dopasować te ustawienia do swojego administratora imos!

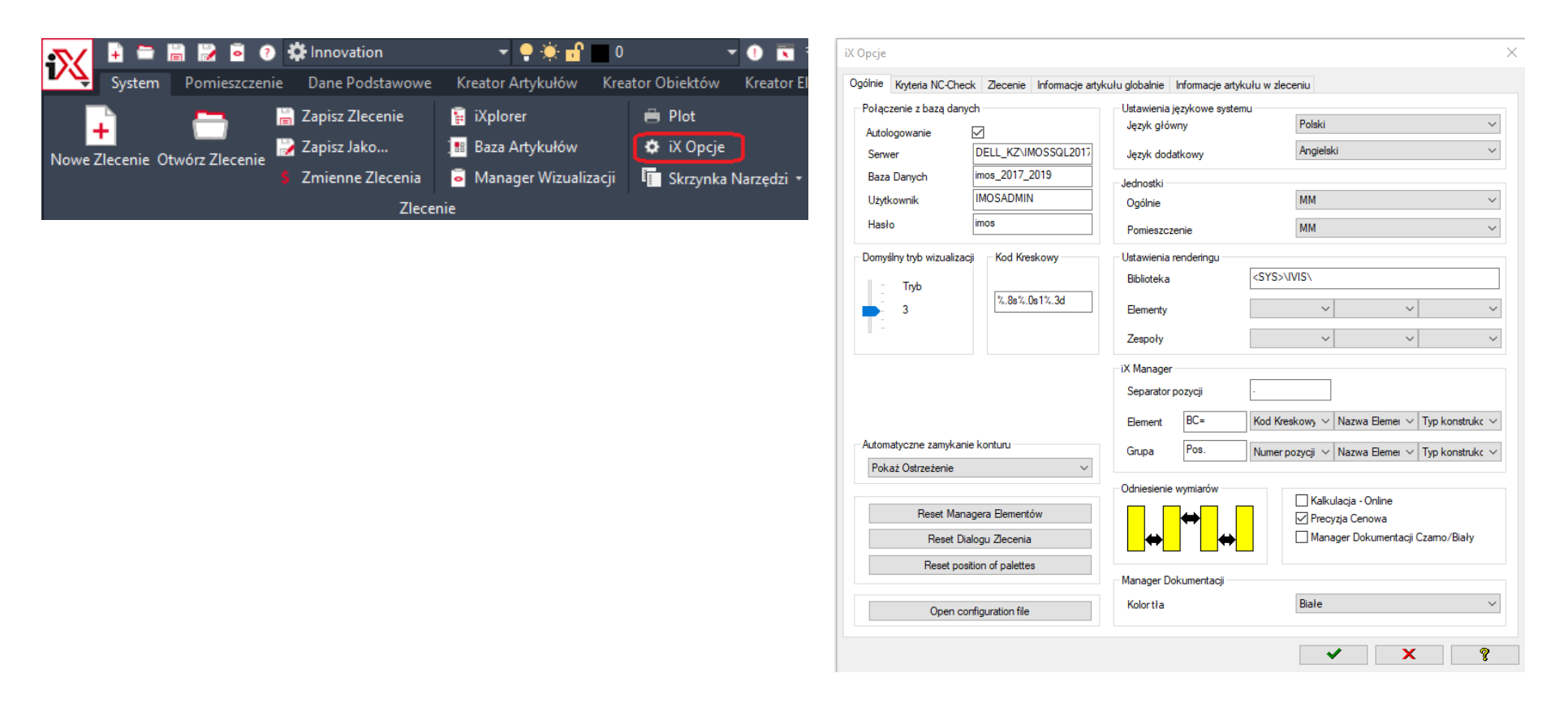

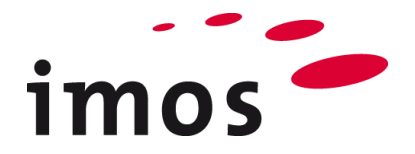

### 6.2 Manager Wizualizacji

Menager Wizualizacji odpowiada za widoczność danych artykułów w obszarze rysunku.

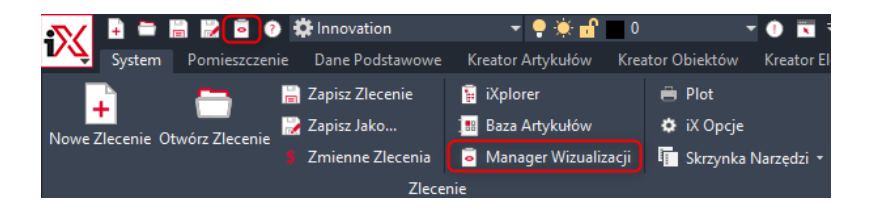

Sześć dowolnie definiowalnych poziomów szczegółowości znajduje się w obszarze **Tryb**. Właściwości odpowiedniego poziomu wyświetlania wizualnego znajdują się w obszarze **Usta**wienia.

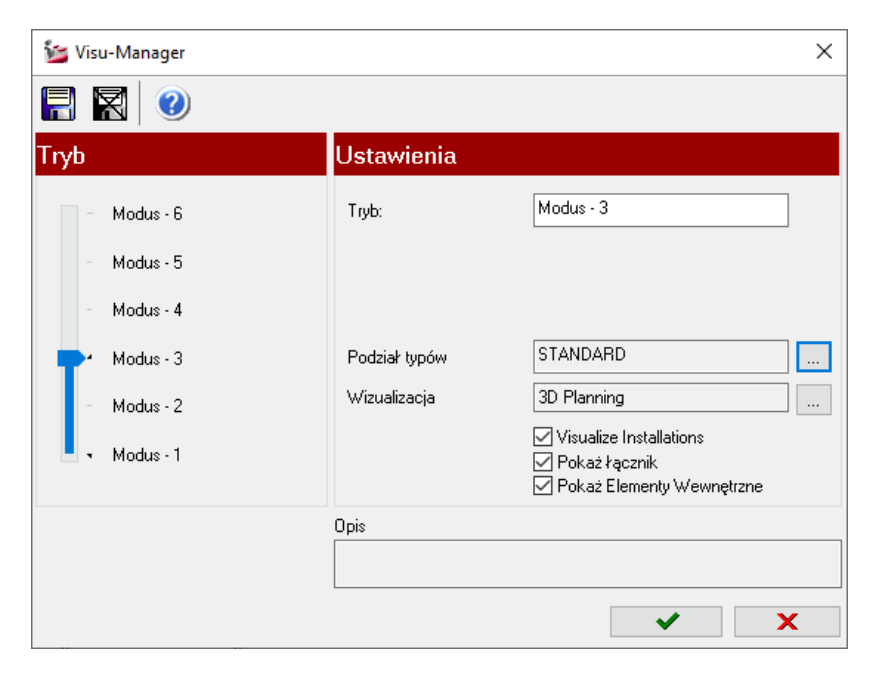

**Ustawienia typów wizualizacji** są istotne dla wyświetlania. Tutaj pokazano przykład wizualizacji konstrukcji z profilami, konturami wewnętrznymi...

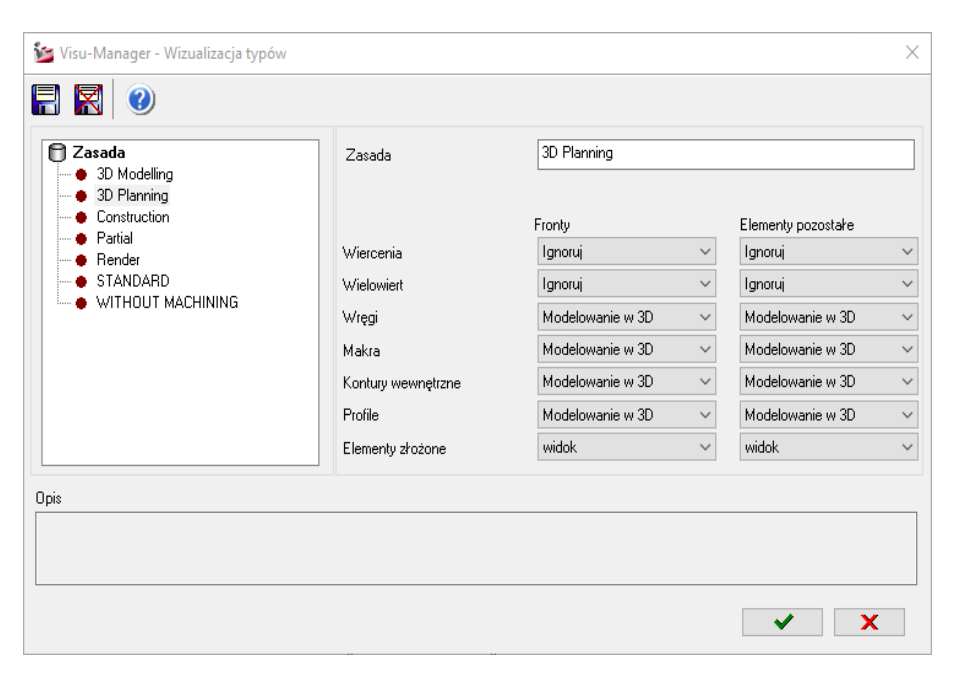

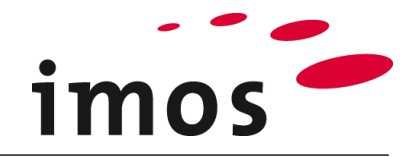

## 7. iXplorer i Article Center

### 7.1 Struktura

iXplorer ma dwie palety

- imos Elements
- imos Properties

Ponadto dostępna jest paleta

• imos Article Center

### 7.1.1 imos Elements

Na palecie imos Elementy znajduje się drzewo strukturalne elementów.

### 7.1.2 imos Properties

Paleta imos Właściwości składa się z dwóch bloków:

| Wyświetla właściwości | Wyświetla dostępne właściwości wybranych elementów. |
|-----------------------|-----------------------------------------------------|
| Wyświetla metody      | Wyświetla dostępne metody dla wybranych elementów.  |

#### 7.1.3 imos Article Center

Wszystkie artykuły w bazie danych można wybrać z tej palety.

| IX EL | EMENTS                        |                       | H X    | IX ARTICLE CENTER                                                                                                    |   |
|-------|-------------------------------|-----------------------|--------|----------------------------------------------------------------------------------------------------|---|
| 🟵 C   | <u>ም 1</u>   ዲ                | 🚹 👻 🝸                 | と!?    | Szukaj                                                                                                    | ( |
| ~ @   | Elementy                      |                       |        | ✓ ⊙ Objects                                                                                                    |   |
|       | m Pos. 001 B2DR1IDF           | R_71 B2DR1IDR_71      |        | > Fi Zmienne                                                                                                    |   |
|       | Pos. 002 BA_1_FIN             | 20_F_SVR BA_1_FIN20_  | _F_SVR | → ☐ Base                                                                                                    |   |
| >     | Pos. 003 WS_1_11              | 01_FOU40 WS_1_1101_   | FOU40  | > 🗂 Bedroom                                                                                                    |   |
| Ý     | Pos. 004 B3DR_71              | B3DR_71               |        | → ☐ Cutout articles                                                                                                    |   |
|       | • Pos. CP_1_LS_1              | 011 Bok               |        | > 🗋 Decoration                                                                                                    |   |
|       | Pos. CP_1_BSI_1               | 1000_C1_BHA Wieniec   |        | > 🗋 Import                                                                                                    |   |
|       | Pos. CP_1_HRI_                | 1010_C1_BIN20 Trawers | sa     | > 🛅 Installation                                                                                                    |   |
|       | Pos. CP_1_BPI_(               | 0000_GC_LRTB10_BS20   | Scian  | ~ 🛅 Kitchen                                                                                                    |   |
| >     | Pos.                          |                       |        | > 🛅 Appliances-Sinks                                                                                                    |   |
|       | • Pos. CP_1_RS_1              | 011 Bok               |        |                                                                                                    |   |
|       | Pos. 005 BA 1 FIN<br>OPERTIES | 20 F SVR BA 1 FIN20   | F SVR  | Base Cabinets     Base Cabinets     Base Cabinets     Section 2.1     Section 2.1 |   |
|       | 6                             |                       | 20     | ~ 🛅 715mm height                                                                                                    |   |
|       |                               |                       | /*   f | > D BU for Appliances                                                                                                    |   |
| Nazwa |                               | Wartość               |        | > 🛅 BU for Corners                                                                                                    |   |
| Nu    | ımer pozycji                  | 004                   |        | > 🛅 BU for Sinks                                                                                                    |   |
| Hi    | erarchia pozycji              |                       |        | > 📑 BU with Doors                                                                                                    |   |
| Na    | izwa grupy                    | B3DR_71               |        | ➤                                                                                                    |   |
| Na    | zwa                           | B3DR_71               |        | B2DR_71                                                                                                    |   |
| ID    |                               |                       |        | B2DR1IDR_71                                                                                                    |   |
| M     | oduł widoku                   |                       |        | B2DRW_71                                                                                                    |   |
| Ka    | tegorie Artykułu              | AC_BU_KI_WS ~         |        | B3DR_71                                                                                                    |   |
| Se    | ria Artykułu                  |                       |        |                                                                                                    |   |
| Ko    | mentarz 1                     |                       |        |                                                                                                    |   |
| Ко    | mentarz 2                     |                       |        |                                                                                                    |   |
| W     | aga [kg]                      | 32.045                |        | > P Niche Danels and Backsplach                                                                                                    |   |
| 4 W   | /miary                        |                       |        | > P Panels                                                                                                    |   |
|       | Szerokość:                    | 600.00                |        | > Tall Cabinets                                                                                                    |   |
|       | Clabalizété                   | 560.00                |        | > T Wall Cabinets                                                                                                    |   |
|       | GIĘDOKOSC:                    | 300.00                |        | 2                                                                                                    |   |

Wysokość

715.00

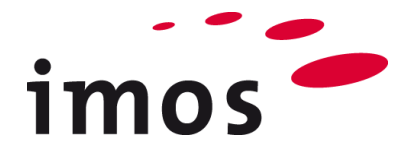

### 7.2 Manager Elementów

Manager Elementów jest przeznaczony do obsługi danych podstawowych produktów.

Manager Elementów znajduje się:

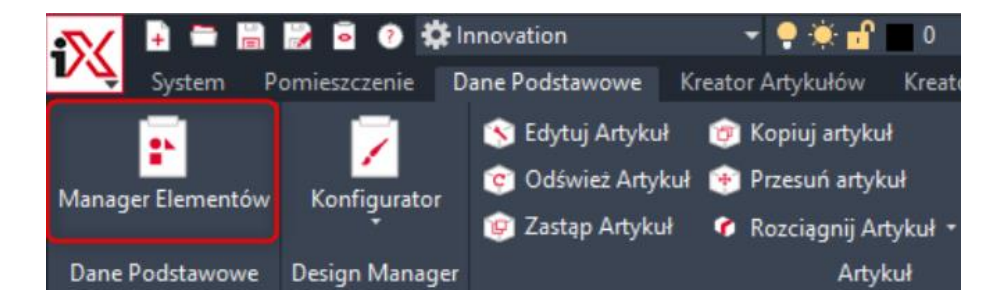

Z drugiej strony, Manager Elementów może być również używany w Organizerze całkowicie niezależnie.

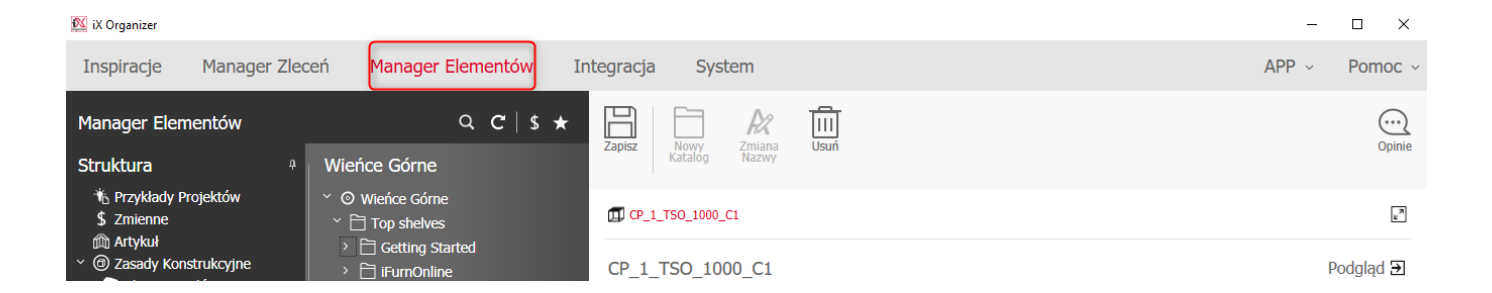

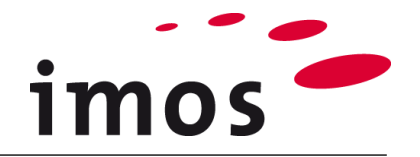

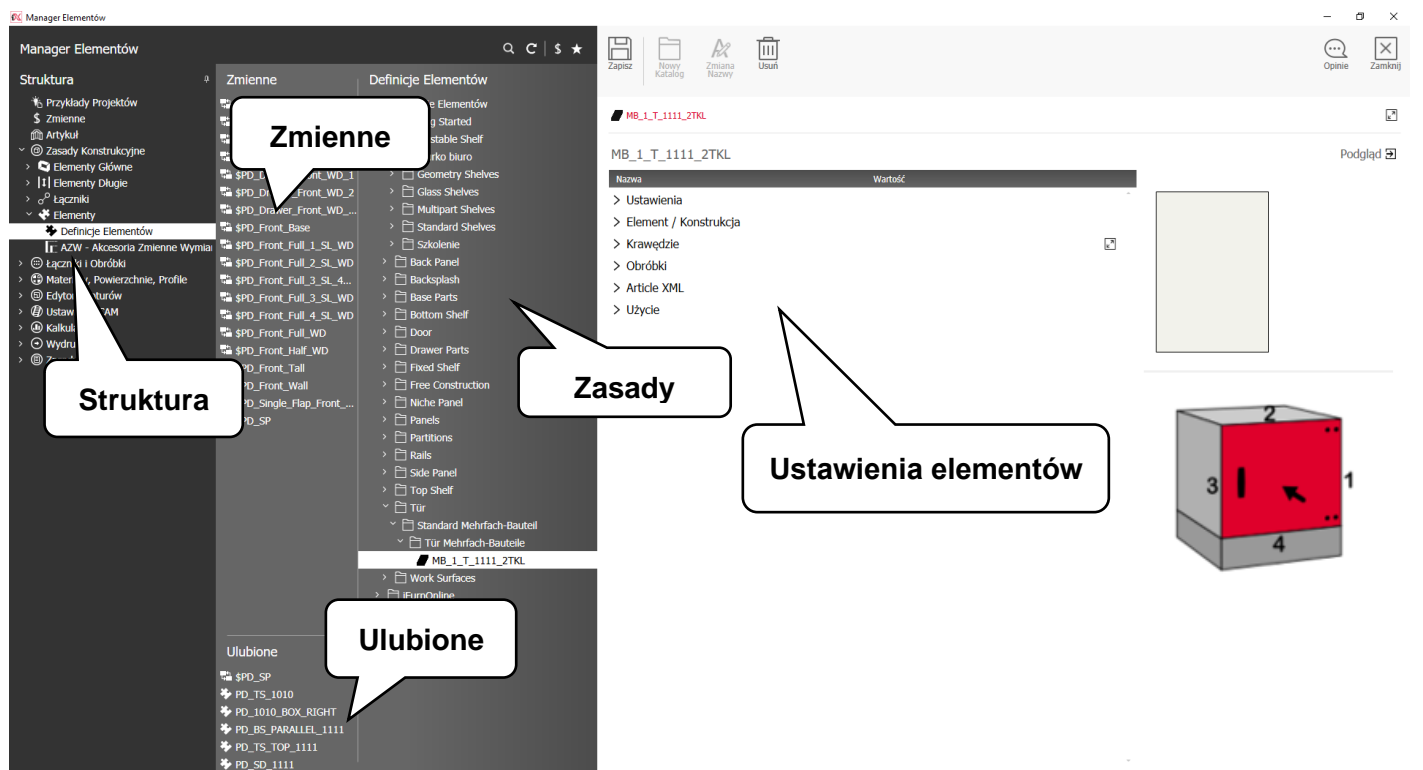

#### Struktura

٠

Wyświetlana jest tutaj struktura obiektów bazy danych (zasady konstrukcji, części, połączenia, materiał).

 Biblioteka główna
 Wyświetlane są wszystkie zasady przypisane do ele-

mentów. Ustawienia elementów Wszystkie cechy i definicje wybranej zasady znajdują się w ustawieniach elementu.

 Zmienne i ulubione Możesz także dodać kolumnę dla zmiennych i ulubionych.

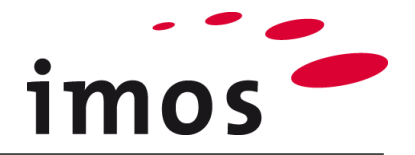

## 7.3 Manager Zmienne Artykułu

Manager Zmienne Artykułu umożliwia zarządzanie zmiennymi. Wartości zmiennych można ustawić w odniesieniu do zamówienia lub pojedynczego artykułu.

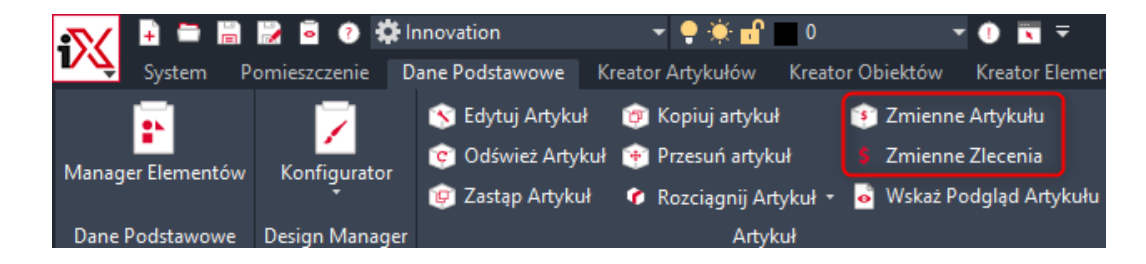

#### Ҟ Zmienne Artykułu

| E      | Nowa    | Nowy  | Usuń |
|--------|---------|-------|------|
| Zapisz | Zmienna | Zbiór |      |
|        |         |       |      |

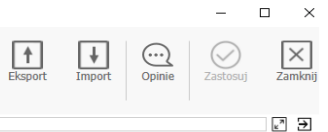

#### ↓ ↑ Szukaj/ldź Do...

| Nazwa *                                   | <b>Т</b> Тур | V Wartość Domyślna  | Wartość Artykułu | 🔻 Kategoria | T Komentarz T                         |
|-------------------------------------------|--------------|---------------------|------------------|-------------|---------------------------------------|
| <ul> <li>Getting_Started</li> </ul>       | Zbiór        |                     | ←                |             | Default Data Variables                |
| <ul> <li>Weight Basic_Data</li> </ul>     | Zbiór        |                     | ←                |             | Defines materials, surfaces and       |
| <ul> <li>Waterials_Case</li> </ul>        | Zbiór        |                     | ←                |             | Family for changing material of the   |
| <ul> <li>Waterial_Back_1</li> </ul>       | Zbiór        |                     | ÷                |             | Changing materials, surfaces and      |
| X GRAIN_DIR_BK_1                          | Liczba       | 0                   | ←                |             | Variable for changing grain direction |
| MAT_BK_1                                  | Materiał     | iX_PB05_MEL_White_G | ←                |             | Variable for changing material of     |
| SURF_BK_1_BOT                             | Powierzchnia | NO_SURF             | ←                |             | Variable for changing bottom          |
| SURF_BK_1_TOP                             | Powierzchnia | NO_SURF             | $\leftarrow$     |             | Variable for changing top surface of  |
| Material_Case_1                           | Zbiór        |                     | ←                |             | Changing materials, surfaces and      |
| X GRAIN_DIR_1                             | Liczba       | 0                   | ←                |             | Changing grain direction              |
| MAT_1                                     | Materiał     | iX_PB19_MEL_White_G | ÷                |             | Changing material type 1              |
| PRF_1                                     | Profil       | iX_MEL_WHITE_03mm_  | G ←              |             | Changing profile type 1               |
| SURF_1_BOT                                | Powierzchnia | NO_SURF             | $\leftarrow$     |             | Changing bottom surface type 1        |
| SURF_1_TOP                                | Powierzchnia | NO_SURF             | ←                |             | Changing top surface type 1           |
| Material_SideLeft_Fin_Unfin               | Zbiór        |                     | $\leftarrow$     |             | Family changing materials for left    |
| Image: Material_SideRight_Fin_Unfin       | Zbiór        |                     | ÷                |             | Family changing materials for right   |
| <ul> <li>Materials_Drawers</li> </ul>     | Zbiór        |                     | ←                |             | Family for changing material of       |
| <ul> <li>Waterials_Front</li> </ul>       | Zbiór        |                     | ←                |             | Family for the door and drawer        |
| <ul> <li>Weight Construction</li> </ul>   | Zbiór        |                     | ←                |             | Family for changing the articles      |
| <ul> <li>Tornectors</li> </ul>            | Zbiór        |                     | $\leftarrow$     |             | Choise different type of connectors   |
| <ul> <li>Besign_Parameter_Gaps</li> </ul> | Zbiór        |                     | ←                |             | Controls the gaps in the design       |
| ▶ 🗑 Doors                                 | Zbiór        |                     | ÷                |             | Family for changing the door types    |
| <ul> <li>Trawers</li> </ul>               | Zbiór        |                     | ÷                |             | Family for changing the drawer front  |
| ► 🗑 Handles                               | Zbiór        |                     | <i>←</i>         |             | Family changing the handles           |

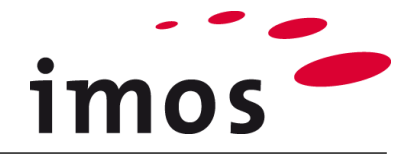

## 7.4 Kreator Artykułów

Kreator Artykułów został opracowany specjalnie z myślą o konstrukcjach parametrycznych np. do zmiennych konstrukcji szafek. Artykuły można w każdej chwili modyfikować pod względem wymiarów lub konstrukcji. Artykuł jest wymieniony w Kreatorze Artykułów imos i wstawiony do zamówienia za pośrednictwem kreatora.

| 🚯 🖶 🚔 🔚 🔛 🖻 🕐 🌣 Innovation<br>System Pomieszczenie Dane Podstawowe k<br>System Somieszczenie Dane Podstawowe k                                                                                                    | Menu bar         -         -         ×           Image: Strestor Artykułów -         -         -         -         ×           Image: Strestor Artykułów -         -         -         ×         ×           Image: Strestor Artykułów -         -         -         ×         ×           Image: Strestor Artykułów -         -         -         ×         ×           Image: Strestor Artykułów -         -         -         ×         ×           Image: Strestor Artykułów -         -         -         ×         ×           Image: Strestor Artykułów -         -         -         ×         ×           Image: Strestor Artykułów -         -         -         ×         ×           Image: Strestor Artykułów -         -         -         ×         ×           Image: Strestor Artykułów -         -         -         ×         ×           Image: Strestor Artykułów -         -         -         ×         ×           Image: Strestor Artykułów -         -         -         ×         ×           Image: Strestor Artykułów -         -         -         ×         ×           Image: Strestor Artykułów -         -         -         × <td< th=""></td<>                                                                                                    |
|----------------------------------------------------------------------------------------------------|----------------------------------------------------------------------------------------------------|
| Widok z Góry<br>Widok z Góry<br>Wi | Grupa Kreatora Artykułów<br>Puste<br>Puste<br>Puste<br>Dzielnik / Szuflady<br>Wymiary                                                                                                    |
|                                                                                                    |                                                                                                    |
|                                                                                                    | Parametry Szczelin ✓                                                                                                    |
|                                                                                                    | Zasady Konstrukcji                                                                                                    |
|                                                                                                    | Typ Konstrukcji Standard V                                                                                                    |
|                                                                                                    | Obliczanie wymiaru<br>Domyślnie Formula                                                                                                    |
|                                                                                                    | Wysokość 2000 mierowa za wiele w starowa za wiele w starowa za |
|                                                                                                    | □ Szerokość 800<br>□ Głębokość 500                                                                                                    |
|                                                                                                    | Ustawienia<br>Kategorie Atykułu<br>Seria Atykułu<br>Zasady Kalkulacji                                                                                                    |

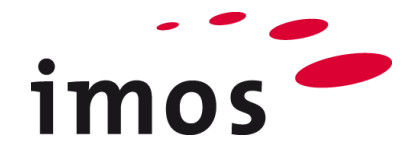

### 7.5 Kreator Elementów

Kreator Elementów umożliwia swobodną konstrukcję części w obszarze roboczym.

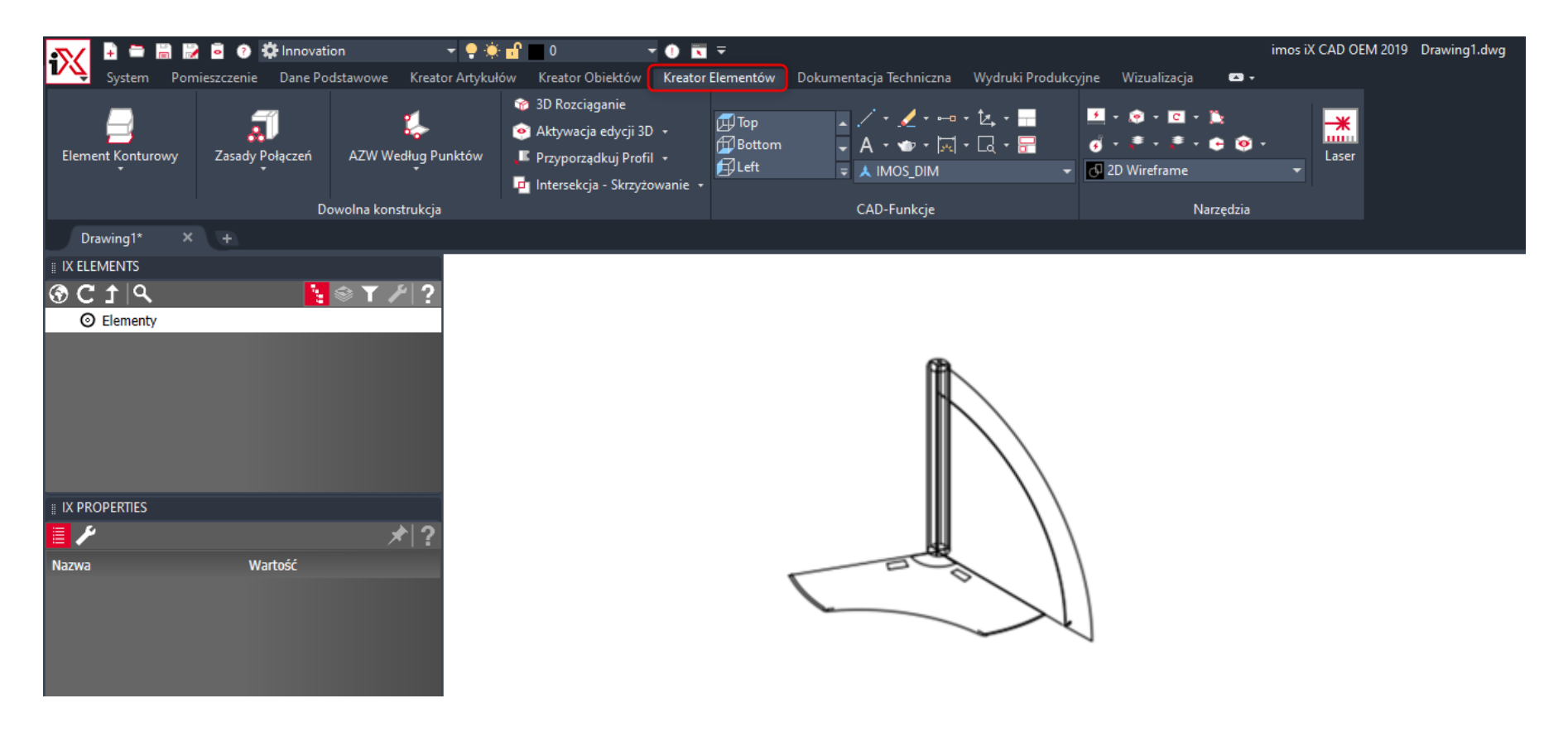

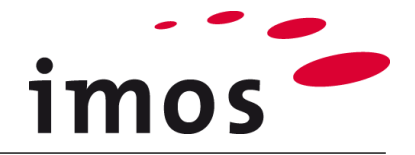

### 7.6 Kreator Obiektów

Kreator Obiektów to także narzędzie do swobodnego konstruowania części. Generuje on części 3D na podstawie rysunków i rzutów bocznych.

| 💦 🖡 🚍 📓 🛃 🧕 🕐 🏟 Innovation 🔹 👻                                                                                             | · 🗣 🌞 💼 🔍 💿 👻 🗸                              |                               | imos iX CAD OEM                                                                                                    | 2019 Drawing1.dwg                                                                                                    |
|----------------------------------------------------------------------------------------------------|----------------------------------------------|-------------------------------|----------------------------------------------------------------------------------------------------|----------------------------------------------------------------------------------------------------|
| System Pomieszczenie Dane Podstawowe Kreator                                                                               | Artykułów Kreator Obiektów Kreator Elementów | Dokumentacja Techniczna Wydru | ki Produkcyjne Wizualizacja 🖙 🕶                                                                                    |                                                                                                    |
| <ul> <li>Nowy Obiekt Kreatora Obiektów</li> <li>Zapisz Obiekt Kreatora obiektów</li> <li>Segmenty Widoku z Góry</li> </ul> | Segment Widoku z Boku 💿 🐢 💭 Elementy         | y z Dwóch Widoków Nowy Profil | Dop     A · ♥ · □ · □ · □ · □     P     Bottom     A · ♥ · □ · □ · □ · □     P     Left     V     A IMOS_DIM     · | Image: Constraint of the second second se |
|                                                                                                    | Kreator Obiektów                             |                               | CAD-Funkcje                                                                                                    | Narzędzia                                                                                                    |
| Drawing1* × +                                                                                                    |                                              |                               |                                                                                                    |                                                                                                    |
| IX ELEMENTS                                                                                                    |                                              |                               |                                                                                                    |                                                                                                    |
| ⑦ C 1   Q         Ŋ ⊗ T 𝒴 ?           ◎ Elementy                                                                           |                                              |                               | -                                                                                                    |                                                                                                    |
|                                                                                                    |                                              | Y                             |                                                                                                    |                                                                                                    |
|                                                                                                    |                                              |                               | ×                                                                                                    |                                                                                                    |
| Nazwa Wartość                                                                                                    |                                              |                               | $\overline{\mathfrak{D}}$                                                                                          |                                                                                                    |
|                                                                                                    |                                              |                               |                                                                                                    |                                                                                                    |

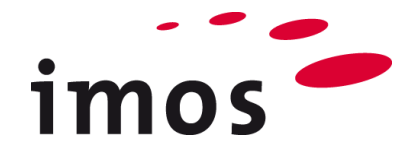

## 7.7 Wizard Konturów

Wizard Konturów umożliwia użytkownikowi przeniesienie narysowanych pollini do bazy danych.

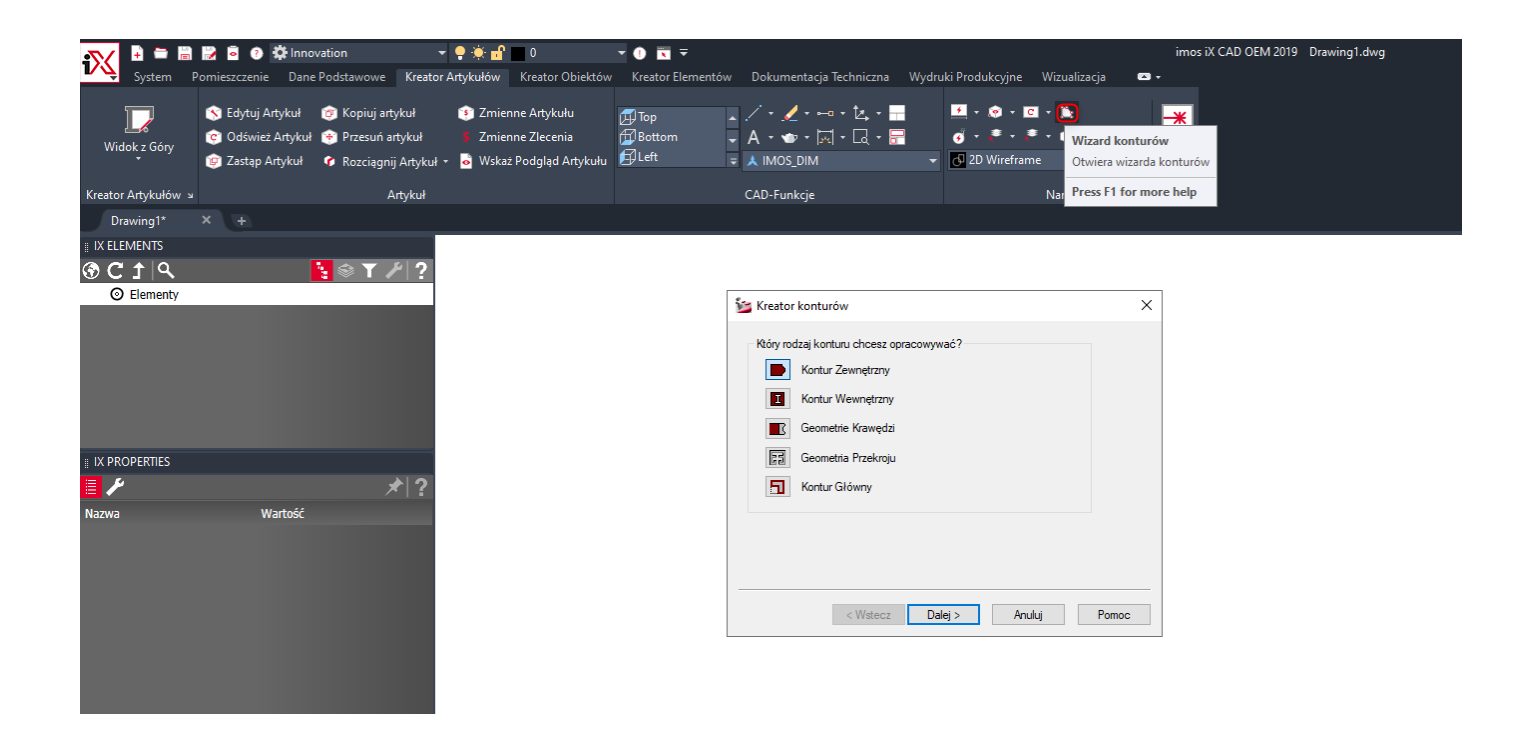

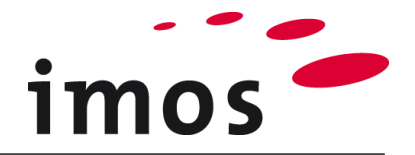

## 8. imos Organizer

Organizer służy do pracy z zamówieniami, a także generowania danych wyjściowych. Dodatkowo umożliwia zarządzanie bazami danych. Manager Elementów przeznaczony jest do obsługi danych podstawowych produktów, jest również zintegrowany z Organizerem, dzięki czemu aktualizacja danych podstawowych produktu może być przeprowadzana bez otwierania imos CAD.

## 8.1 Inspiracje, Manager Zamówień, Manager Produkcji

| 🔯 iX Organizer                                     |                                               |                  |                                   |                               |                                         |           |                  |              | - 🗆 X                                                            |
|----------------------------------------------------|-----------------------------------------------|------------------|-----------------------------------|-------------------------------|-----------------------------------------|-----------|------------------|--------------|------------------------------------------------------------------|
| Inspiracje M                                       | lanager Zleceń                                | Manager Pr       | rodukcji Ma                       | anager Elementów              | Integracja                              | System    |                  |              | APP ~ Pomoc ~                                                    |
| Manager zl Q<br><sup>×</sup> © Order<br>→ □_Klient | C Appisz Wst                                  | aw Wybierz       | z obraz<br>pzycję Raporty         | Wydruki<br>Batch • Kalkulacja | کیکی<br>Generowanie<br>Listy Rozkroju - |           |                  |              | Otwáz<br>w CAD                                                   |
| ` ☐ inspire_drawin CAD_K inspire                   | re ⊙ Order > E                                | inspire_drawings | > CAD_K_inspire                   |                               |                                         |           |                  |              |                                                                  |
|                                                    | Pozycje                                       | Nagłówek D       | ane Klienta Zas<br>7 Nazwa 7 Krót | ady Kalkulacji Raj            | port<br>Onis 2 7 Ilość                  | Kaszty Sr | nrzedaż Ornir Wa | rtość rabati | Inspiracje                                                       |
|                                                    | Q.                                            |                  | Cooktop_Gag                       |                               | 1                                       | 0,00 zł   | 0,00 zł          | 0,00 zł      | Tutaj możesz wykorzystać inspiracje projektowe do zarządzania    |
|                                                    | (i)                                           |                  | Hood_1_Miele                      |                               | 1                                       | 0,00 zł   | 0,00 zł          | 0,00 zł      |                                                                  |
|                                                    | - Q                                           |                  | Microwave_Mi                      |                               | 1                                       | 0,00 zł   | 0,00 zł          | 0,00 zł      | swoją ofertą.                                                    |
|                                                    | 9                                             |                  | Oven_Smeg_4                       |                               | 1                                       | 0,00 zł   | 0,00 zł          | 0,00 zł      | 1 0 0 0 0 0 0 0 0 0 0 0 0 0 0 0 0 0 0 0                          |
|                                                    | 9                                             |                  | Sink_1B_R_Ke                      |                               | 1                                       | 0,00 zł   | 0,00 zł          | 0,00 zł      | 0,00 zł 0,00 zł 19,00 % 0,00 zł 0,00 % 0,00 zł                   |
|                                                    | <b>©</b> 0                                    | 11 011           | B2DC_71                           |                               | 1                                       | 0,00 zł   | 0,00 zł          | 0,00 zł      |                                                                  |
|                                                    | <b>S</b> 0                                    | 12 012           | BA_1_FIN20_I                      |                               | 1                                       | 0,00 zł   | 0,00 zł          | 0,00 zł      | Manager Zamówień                                                 |
|                                                    | <b>Q</b> 0                                    | 13 013           | WS_1_1101_F                       |                               | 1                                       | 0,00 zł   | 0,00 zł          | 0,00 zł      |                                                                  |
|                                                    | <b>Q</b> 0                                    | 14 014           | B1DRWS_71                         |                               | 1                                       | 0,00 zł   | 0,00 zł          | 0,00 zł      | Tutaj masz dostęp do danych swojego zamówienia.                  |
|                                                    | <b>Q</b> 0                                    | 17 017           | B1DPID_71                         |                               | 1                                       | 0,00 zł   | 0,00 zł          | 0,00 zł      |                                                                  |
|                                                    | <b>S</b> 0                                    | 18 018           | B4DR_71                           |                               | 1                                       | 0,00 zł   | 0,00 zł          | 0,00 zł      | h 00,0 m 0,00 m 0,00,0 m 0,00,0 m 0,00,0 m 0,00,0 m 0,00,0       |
|                                                    | <b>S</b> 0                                    | 19 019           | VP_BC_71                          |                               | 1                                       | 0,00 zł   | 0,00 zł          | 0,00 zł      | 0.00 7 0.00 7 19.00 % 0.00 7 0.00 %                              |
|                                                    | <b>Q</b> 0                                    | 21 021           | B3DR_71                           |                               | 1                                       | 0,00 zł   | 0,00 zł          | 0,00 zł      |                                                                  |
|                                                    | <b>Q</b> 0                                    | 23 023           | B2DRCO_71                         |                               | 1                                       | 0,00 zł   | 0,00 zł          | 0,00 zł      | Manager Produkcii*                                               |
|                                                    | 📦 (                                           | 26 026           | B3DR_71                           |                               | 1                                       | 0,00 zł   | 0,00 zł          | 0,00 zł      |                                                                  |
|                                                    | <b>(a)</b> (                                  | 27 027           | VP_TC_201                         |                               | 1                                       | 0,00 zł   | 0,00 zł          | 0,00 zł      | Za pomocą Managera Produkcji można przenosić części z za-        |
| _                                                  | <b>(a)</b>                                    | 28 028           | T3DR101M1F                        |                               | 1                                       | 0,00 zł   | 0,00 zł          | 0,00 zł      | mówień złażonych do zlaconia produkcyjnogo                       |
| Informacie dodat                                   | tk                                            | 29 029           | BA_1_FIN20_I                      |                               | 1                                       | 0,00 zł   | 0,00 zł          | 0,00 zł      | mowien złożonych do ziecenia produkcyjnego.                      |
|                                                    | <b>i i i i i i i i i i i i i i i i i i i </b> | 30 030           | T3DR1F1FD_2                       |                               | 1                                       | 0,00 zł   | 0,00 zł          | 0,00 zł      | * "Manager Produkcii" jest opcionalny i nie jest dostepny w pod- |
|                                                    | <b>i i i i i i i i i i i i i i i i i i i </b> | 31 031           | VP_TC_201                         |                               | 1                                       | 0,00 zł   | 0,00 zł          | 0,00 zł      | manager i realiteji jest opojonality i nie jest dostępny w pod   |
|                                                    | <b>i i i i i i i i i i i i i i i i i i i </b> | 33 033           | HP_TC_580                         |                               | 1                                       | 0,00 zł   | 0,00 zł          | 0,00 zł      | stawowej wersji imos.                                            |
|                                                    | <b>Q</b> 0                                    | 34 034           | Backsplash                        |                               | 1                                       | 0,00 zł   | 0,00 zł          | 0,00 zł      |                                                                  |
| Dealer                                             | <b>i</b>                                      | 36 036           | WFR_100_78                        |                               | 1                                       | 0,00 zł   | 0,00 zł          | 0,00 zł      | 0,00 zł 0,00 zł 19,00 % 0,00 zł 0,00 % 0,00 zł                   |

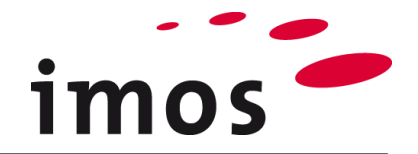

## 8.2 Manager Elementów, Analizer

| 🔯 imos iX Organizer 2          | 019                 |                              |                   |                     |        |                                                        | -         | o ×    |
|--------------------------------|---------------------|------------------------------|-------------------|---------------------|--------|--------------------------------------------------------|-----------|--------|
| Inspiration                    | Order Manager       | Production Manager           | Element Manager A | nalyser Integration | System |                                                        | APP ~     | Help ~ |
| Analyser                       | c                   |                              |                   |                     |        |                                                        |           |        |
| ✓ ☐ Variables                  |                     | 0                            |                   |                     |        |                                                        |           |        |
| >  Profiles >  Surfaces        |                     |                              |                   |                     |        |                                                        |           |        |
| > 🗋 Materials                  |                     | Usage of:                    |                   |                     |        |                                                        |           |        |
| ~ 🗎 Part Defini                | tions               |                              |                   |                     |        |                                                        |           |        |
| PD_Dout                        | ble_Flap_Front_Wall | ✓ Variable : PD Front Full 1 | SL WD:5:0:        |                     |        |                                                        |           | ^      |
| PD_Draw                        | ver_Front_1         | valued by                    | _52_110.5.0.      |                     |        |                                                        |           |        |
| PD_Draw                        | ver_Front_2         | ✓ Used by:                   |                   |                     |        |                                                        |           |        |
| PD_Draw                        | ver_Front_WD_1      | ✓ Front : 3                  |                   |                     |        |                                                        |           |        |
| 🛱 PD_Draw                      | ver_Front_WD_2      | ✓ CP_SLO_2D_TL               | WD_FD:1:0:        |                     |        |                                                        | + 🕈 4     | 4      |
| PD_Draw                        | ver_Front_WD_BHB    | ✓ CP SLO 3D TL               | WD FD:1:0:        |                     |        |                                                        |           |        |
| PD_Front                       | Eull 1 SL WD        |                              | WD ED:1:0:        |                     |        | Manager Elementów                                      |           |        |
| uter PD_Front                  | t Full 2 SL WD      | ✓ CP_5L0_4D_1L               | L_WD_FD:1:0:      |                     |        | manager Elementen                                      |           |        |
| PD_Front                       | t_Full_3_SL_4D_WD   | ✓ Is using:                  |                   |                     |        | Tutaj masz pełny dostęp do Managera Elementów.         |           |        |
| 4 PD_Front                     | t_Full_3_SL_WD      | ✓ Part Definition : 1        |                   |                     |        |                                                        |           |        |
| PD_Front                       | t_Full_4_SL_WD      | ✓ MP 1 D 0101                | HSI 2R1           |                     |        |                                                        |           |        |
| PD_Front                       | t_Full_WD           | · ///                        | ISERI.            |                     |        |                                                        |           |        |
| PD_Front                       | t_Tall              |                              |                   |                     |        |                                                        |           |        |
| PD_Front                       | <br>t_Wall          |                              |                   |                     |        | • ··· ··                                               |           |        |
| 🛁 PD_Singl                     | e_Flap_Front_Wall   |                              |                   |                     |        | Analizer*                                              |           |        |
| > 🗄 Pulls & Loo                | cks                 |                              |                   |                     |        | Za nomoca Analizera możesz przypomnieć sobie każ       | dv        |        |
| > 🗋 Side                       |                     |                              |                   |                     |        |                                                        | uy<br>iin |        |
| <ul> <li>Back Panel</li> </ul> | I                   |                              |                   |                     |        | element danych i przeanalizować, gdzie jest używany    | i ja-     |        |
| > 🛅 Door                       |                     |                              |                   |                     |        | kiego elementu danych używa.                           |           |        |
| > 🗋 Front pane                 | el top              |                              |                   |                     |        | * "Analizar" jaat anajanalny i nja jaat dootonny wywar | oli noc   | 4      |
| > Connector                    |                     |                              |                   |                     |        | Analizer jest opcjonalny i nie jest dostępny w wer     | sji poc   | 1-     |
| > T Contiguous                 | s Parts             |                              |                   |                     |        | stawowej imos.                                         |           |        |
| > 🗋 Color Princ                | tiples              |                              |                   |                     |        |                                                        |           |        |
| > 🗋 Drawers                    |                     |                              |                   |                     |        |                                                        |           |        |
| > 🗄 Stretchable                | e Purchased Parts   |                              |                   |                     |        |                                                        |           |        |
| > C Variable va                | alues               |                              |                   |                     |        |                                                        |           |        |
| > 🗋 Construction               | ı                   |                              |                   |                     |        |                                                        |           |        |
| > 🗋 Hardware ar                | nd Machinings       |                              |                   |                     |        |                                                        |           |        |
| → 🗋 Materials, Su              | urfaces, Profiles   |                              |                   |                     |        |                                                        |           |        |
|                                | 26                  |                              |                   |                     |        |                                                        |           | Ŧ      |

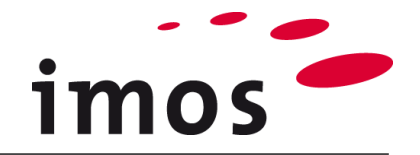

## 8.3 Integracja

| 🔯 iX Organizer |                |                                                                                                    |                      |                              |                       |                |                    |                    |               | -        | o ×     |
|----------------|----------------|----------------------------------------------------------------------------------------------------|----------------------|------------------------------|-----------------------|----------------|--------------------|--------------------|---------------|----------|---------|
| Inspiracje     | Manager Zleceń | Manager Elementów                                                                                                    | Integracja           | System                       |                       |                |                    |                    |               | APP ~    | Pomoc ~ |
| Centrum Inte   | eraracii       |                                                                                                    | C                    |                              | R                     |                |                    |                    |               |          |         |
|                |                | V 🗖 🖻 Madium akanartu                                                                                                    | ç                    | Utwórz                       | Opcje                 |                |                    |                    |               |          |         |
| + Eksport      |                | > Dane Zlecenia                                                                                                    |                      | dane eksportu                | Ŧ                     |                |                    |                    |               |          |         |
| Pokaż archi    | iwum           | > 📃 📋 iX Zmienne                                                                                                    |                      |                              |                       |                |                    |                    |               |          |         |
| 🗟 Logi         |                | > 📃 📋 Artykuł                                                                                                    |                      | GS_EX_17                     |                       |                |                    |                    |               |          |         |
|                |                |                                                                                                    |                      | Nazwa                        |                       |                | Wartość            |                    |               |          |         |
|                |                | Konstrukcja                                                                                                    |                      | ∨ Ustawien                   | ia                    |                |                    | ÷                  | /             |          |         |
|                |                | Zestaw Łączników     Zestaw Łączników     Zestaw Łączników     Zestaw Łączników     Zestaw Łączników     Zestaw Łączników     Zestaw     Zestaw         |                      | Częstotliwoś                 | ć Użytkowania         |                | 11                 | 0                  |               |          |         |
|                |                | > 📃 🖻 2_Side_Frame_Sy                                                                                                    | stem                 |                              |                       |                |                    | · · · ·            |               | >>>      | 1       |
|                |                | > 📃 🖻 AdjustableShelfCli                                                                                                    | p_Con                | ∨ Łącznik                    |                       |                |                    | +                  |               |          | 11      |
|                |                | > Back_panel_connel_connelconnel_connel_c | ection               | Łacznik                      |                       |                |                    | Thiếć zamówi       |               |          |         |
|                |                | > a ball bearing slide (                                                                                                    | guide<br>In Brackets | GS Ecce                      | ent conn 17           | • •            |                    |                    |               |          |         |
|                |                | <ul> <li>Cam connection</li> </ul>                                                                                                    | II DIGLACES          | GS Corr                      | bolt DO 8mm           | Integracja*    |                    |                    |               |          |         |
|                |                | ✓ ■ ☐ Grass                                                                                                    |                      | GS PLA                       | DO 8mm                | Integracia of  | oruio funkcio im   | portu i oksportu   |               |          |         |
|                |                | GS_EX_14                                                                                                    |                      | X Atachutu                   |                       | integracja ob  | eruje fulikcje ili | пропа гекоропа.    |               |          |         |
|                |                | GS_EX_17                                                                                                    |                      | <ul> <li>Ad ybdcy</li> </ul> | _                     | * "Integracia" | ' iest opcionalr   | rvm dodatkiem i ni | e iest dostep | na w pod | -       |
|                |                |                                                                                                    |                      | Atrybut                      |                       | stawowoj wo    | reii imoe          | <b>,</b>           | J (1          |          |         |
|                |                | > The tamello                                                                                                    |                      | Rodzaj ze                    | stawu                 | slawowej we    | 15ji 11105.        |                    |               |          |         |
|                |                | → 🔲 🔂 Ovvo                                                                                                    |                      | Grupa ok                     | ucia                  |                |                    |                    |               |          | _       |
|                |                | > 📃 📋 Samples                                                                                                    |                      | Typ okuc                     | a                     | ~              | Element łącznika   |                    |               |          |         |
|                |                | > 📃 🖻 Corner cabinet fitt                                                                                                    | ing                  | Grubosc                      | elementu wpuszczonego | )              | 1/->20             | =                  |               |          |         |
|                |                | > Dowel_Connection                                                                                                    | )<br>:!              | Srednica                     | wiercenia             | ×              |                    | =                  |               |          |         |
|                |                | Drawer electrome > ☐ ☐ Drawer electrome                                                                                                    | chanical             | Głębokoś                     | ć wiercenia           | ×              |                    | =                  |               |          |         |
|                |                | > Folding door con                                                                                                    | nection              | Raster wi                    | elowiertu             | ×              |                    | × =                |               |          |         |
|                |                | > 📃 🖻 Folding_Sliding_D                                                                                                    | oor_Connect          | Kąt wewr                     | iętrzny korpusu       | ×              | 90                 | =                  |               |          |         |
|                |                | > 📃 🛅 FR 3000                                                                                                    |                      | Grubošć j                    | przegrody pionowej    | ×              |                    | =                  |               |          |         |
|                |                | > 📃 🛅 Handle_Connectio                                                                                                    | n                    | Grubošć                      | elementu nałożonego   | ×              | 16->30             | =                  |               |          |         |
|                |                | > 📕 🖻 Hinge_Connection                                                                                                    |                      | Filtr 1                      |                       | ~              |                    | =                  |               |          |         |
|                |                | > a leg,castor,base ad                                                                                                    | ijust element        | Filtr 2                      |                       | ×              |                    | =                  |               |          |         |
|                |                | >                                                                                                    |                      |                              |                       |                |                    |                    |               |          |         |
|                |                | > 🔲 🖻 Misc_Connectors                                                                                                    |                      |                              |                       |                |                    |                    |               |          |         |
|                |                | > Misc_no_catalog_                                                                                                    | selection            |                              |                       |                |                    |                    |               |          |         |
|                |                | > Diffice_CB_lock                                                                                                    |                      |                              |                       |                |                    |                    |               |          |         |
|                |                | > Office_Cont_lock                                                                                                    |                      |                              |                       |                |                    |                    |               |          |         |
|                |                | → I I Office Cont_SH                                                                                                    |                      |                              |                       |                |                    |                    |               |          |         |
|                |                | > G Office Cont STSK                                                                                                    |                      |                              |                       |                |                    |                    |               |          |         |
|                |                | >                                                                                                    |                      |                              |                       |                |                    | *                  |               |          |         |

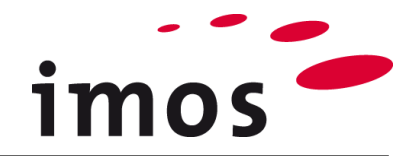

## 8.4 System

|                                               |                            |                                                      |                                                                                     | - 0 ^                                        |
|-----------------------------------------------|----------------------------|------------------------------------------------------|-------------------------------------------------------------------------------------|----------------------------------------------|
| Inspiracje Manager Zleceń                     | Manager Elementów          | Integracja System                                    |                                                                                     | APP ~ Pomoc ~                                |
| System<br>2. Użytkownik<br>() Grupy Uprawnień | Użytkownik C<br>Limosadmin | Zapisz Nowy<br>użytkownik użytkownika Zmięń<br>hasło |                                                                                     |                                              |
| 🗮 Baza Danych                                 |                            | IMOCADMIN                                            |                                                                                     |                                              |
| Klucz sprzętowy                               |                            | IMOSADMIN                                            |                                                                                     |                                              |
| Konfiguracja Importu                          |                            | Nazwa                                                | Wartość                                                                             |                                              |
|                                               |                            | ✓ System                                             |                                                                                     |                                              |
|                                               |                            | Uprawnienia użytkownika                              | Administrator                                                                       | ·                                            |
|                                               |                            | Grupy Uprawnien                                      | STANDARD<br>Prak zakrosu                                                            | ×                                            |
|                                               |                            | Komentarz                                            | Di dik. Zdiki esu                                                                   |                                              |
|                                               |                            | User calculation principles                          | Proszę wybierz                                                                      | ~                                            |
|                                               |                            |                                                      |                                                                                     |                                              |
|                                               |                            |                                                      | <b>System</b><br>Poprzez zakładkę System możes<br>,użytkownikami i ich uprawnieniam | z zarządzać wszystkimi bazami danych<br>ii . |
|                                               |                            |                                                      |                                                                                     |                                              |

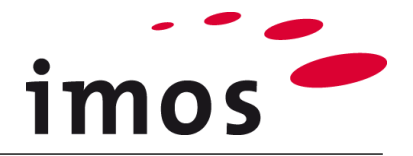

## 8.5 iFurn Katalog \*

iFurn Katalog udostępnia do pobrania kompletne katalogi okuć i materiałów (np. Hettich, Blum, Grass, Egger itp.), następnie można je zainstalować w bazie danych imos. Dostęp do Katalogu iFurn online można znaleźć w Organizerze w zakładce APP.

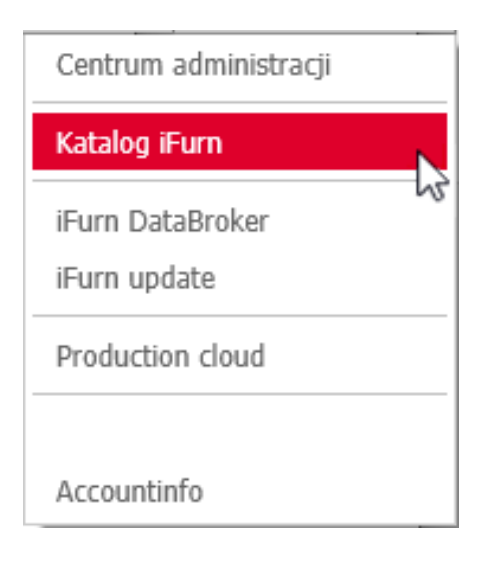

| 🕵 iFurn Design Catalog                         |                                            | - 🗆 ×                                                           |
|------------------------------------------------|--------------------------------------------|-----------------------------------------------------------------|
| EN Installation instructions Help To the surve | у                                          | <b>İ</b> Furn                                                   |
| Suppliers                                      |                                            |                                                                 |
| BLUM                                           | Version 3.54                               |                                                                 |
| СЕВІ                                           | 03.09.2018<br>Software Version<br>Language | ab iX 2017<br>deutsch                                           |
| EBCO                                           | Filesize<br>Description                    | 398 MB<br>Overworked version.<br>Incl. AVENTOS HK-XS, LEGRABOX, |
| EGGER                                          |                                            | TANDEMBOX antaro, MOVENTO and METABOX.                          |
| FORMED                                         | Info sheet $ ightarrow$                    | Download ⊍                                                      |
| GRASS                                          |                                            |                                                                 |
| HÄFELE                                         |                                            |                                                                 |

\* iFurn Katalog jest opcjonalny i nie jest zawarty w podstawowej wersji imos.

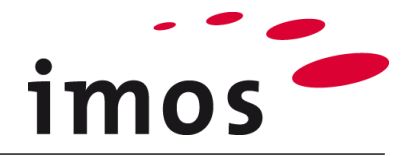

## 9. iFurn Online \*

Za pomocą iFurn Online, użytkownik ma możliwość wyszukania indywidualnych okuć lub zestawów łączników w zależności od sytuacji, wczytanie ich i wkomponowanie w projekt. IFurn Online można znaleźć w Skanerze Połączeń.

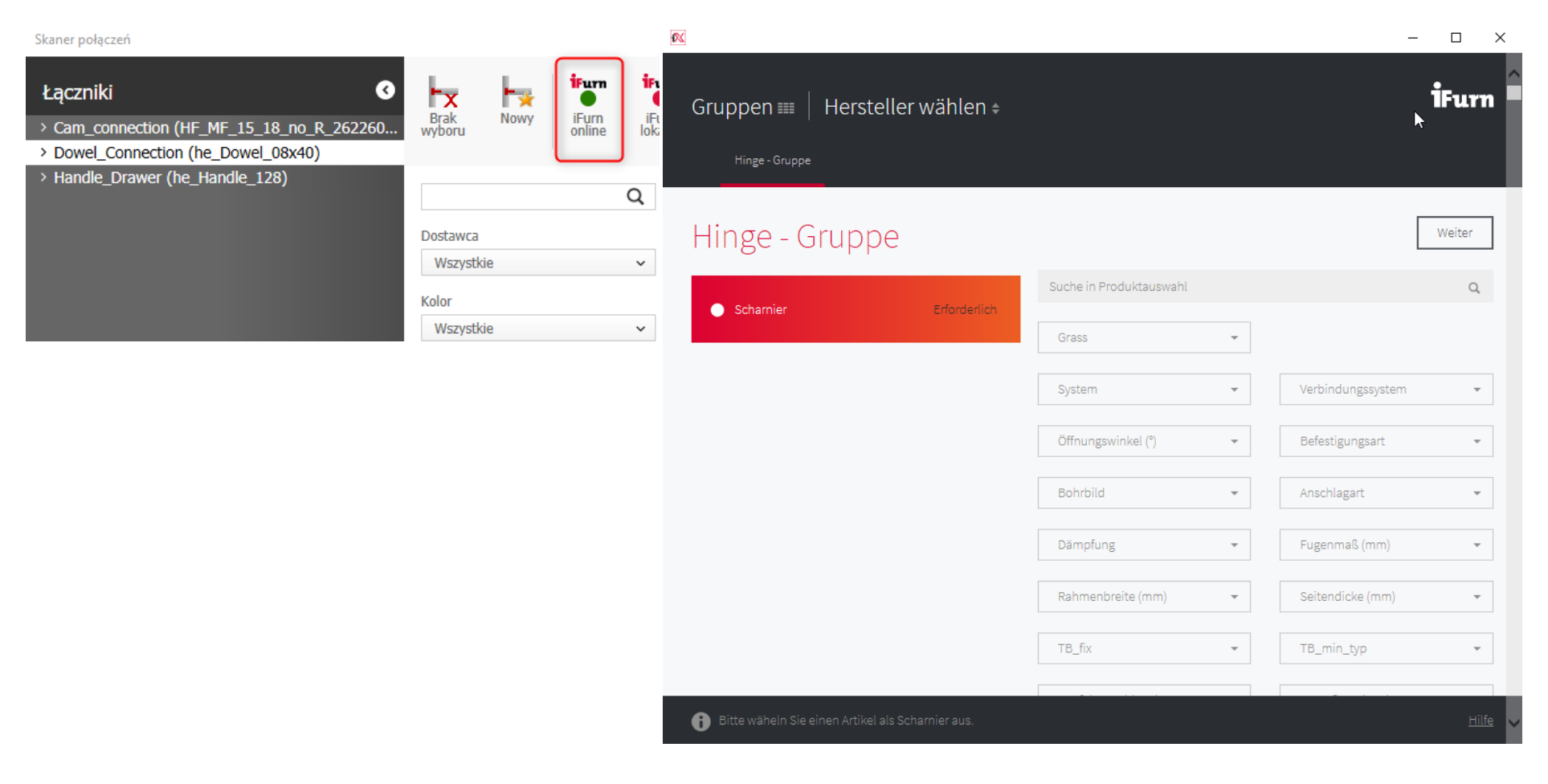

\* iFurn Online jest opcjonalny i nie jest zawarty w podstawowej wersji imos.